# Использование REST API Сервера интеграции в сценариях управления SVM

Kaspersky Security для виртуальных сред 6.0 Легкий агент

## Содержание

| Об использовании REST API Сервера интеграции                                     |
|----------------------------------------------------------------------------------|
| Аутентификация на Сервере интеграции4                                            |
| Добавление сертификата виртуальной инфраструктуры на Сервер интеграции5          |
| Получение сертификата виртуальной инфраструктуры5                                |
| Добавление сертификата в список доверенных сертификатов Сервера<br>интеграции7   |
| Подключение Сервера интеграции к виртуальной инфраструктуре                      |
| Подключение к виртуальной инфраструктуре8                                        |
| Подключение к виртуальной инфраструктуре (инфраструктуры на базе<br>OpenStack)11 |
| Регистрация образа SVM на Сервере интеграции                                     |
| Запрос на регистрацию образа SVM17                                               |
| Проверка подлинности образа SVM18                                                |
| Получение списка объектов инфраструктуры, необходимых для развертывания SVM20    |
| Получение списка объектов инфраструктуры20                                       |
| Получение списка объектов инфраструктуры (инфраструктуры на базе<br>OpenStack)22 |
| Развертывание SVM в виртуальной инфраструктуре25                                 |
| Запрос на развертывание SVM25                                                    |
| Запрос на развертывание SVM (инфраструктуры на базе OpenStack)28                 |
| Задача развертывания SVM31                                                       |
| Изменение конфигурации развернутых SVM                                           |
| Запрос на изменение конфигурации SVM33                                           |
| Запрос на изменение конфигурации SVM (инфраструктуры на базе OpenStack)35        |
| Задача изменения конфигурации SVM38                                              |
| Удаление SVM                                                                     |
| Удаление параметров подключения к инфраструктуре40                               |

## Об использовании REST API Сервера интеграции

Вы можете использовать REST API Сервера интеграции в сценариях управления SVM для выполнения следующих процедур:

- Настройка подключения Сервера интеграции к виртуальной инфраструктуре.
- Добавление сертификата виртуальной инфраструктуры в список доверенных сертификатов Сервера интеграции.
- Удаление параметров подключения к виртуальной инфраструктуре с Сервера интеграции.
- Развертывание SVM в виртуальной инфраструктуре и предварительные действия, необходимые для развертывания:
  - Регистрация образов SVM на Сервере интеграции.
  - Получение списка объектов виртуальной инфраструктуры, необходимых для развертывания SVM.
- Изменение конфигурации развернутых SVM.
- Удаление SVM.

Взаимодействие с REST API Сервера интеграции основано на запросах и ответах в формате json и осуществляется по протоколу HTTPS. Для взаимодействия с REST API Сервера интеграции требуется аутентификация на Сервере интеграции с использованием токена (bearer token).

Для обработки запросов, которые требуют много времени и выполняются асинхронно, используются задачи (tasks). Задача создается как промежуточный результат выполнения запроса.

## Аутентификация на Сервере интеграции

Для аутентификации на Сервере интеграции используется подписанный сервером токен (bearer token). Вам нужно указывать следующий заголовок с токеном в каждом запросе REST API:

Authorization: Bearer <accessToken>

Чтобы получить токен, выполните запрос:

GET /api/3.0/auth/tokens

В заголовке этого запроса укажите имя пользователя admin и пароль администратора Сервера интеграции следующим образом:

Authorization: Basic <строка {имя пользователя}:{пароль}, закодированная методом Base64>

В результате успешного выполнения запроса возвращается код 200 и тело ответа:

```
{
   "accessToken": {
    "value": "<accessToken>"
   },
   "refreshToken": {
    "value": "<refresh_token>"
   },
   "session": {
    "id": "<session_id>",
    "createdAt": "<timestamp>",
    "updatedAt": "<timestamp>",
    "activeTo": "<timestamp>",
    "validTo": "<timestamp>"
}
```

Токен, который нужно передавать в заголовке каждого запроса, содержится в значении поля "value" элемента "accessToken".

## Добавление сертификата виртуальной инфраструктуры на Сервер интеграции

При подключении к виртуальной инфраструктуре Сервер интеграции выполняет проверку подлинности объектов виртуальной инфраструктуры, к которым выполняется подключение. В зависимости от типа виртуальной инфраструктуры Сервера интеграции подключается к гипервизору, серверу управления виртуальной инфраструктурой или микросервису Keystone.

Для успешного подключения Сервера интеграции к виртуальной инфраструктуре вам нужно добавить в список доверенных сертификатов Сервера интеграции сертификат, полученный от виртуальной инфраструктуры.

Для гипервизора Microsoft Windows Server (Hyper-V) проверка подлинности не выполняется, добавлять сертификат не требуется.

# Получение сертификата виртуальной инфраструктуры

В зависимости от типа виртуальной инфраструктуры для получения сертификата используются разные запросы.

 В инфраструктурах, подключение к которым происходит с помощью HTTPS, для получения сертификата выполните запрос:

GET api/3.0/sslConfig/getCertificate?address=<address>:<port>

где:

- <address> адрес объекта виртуальной инфраструктуры, к которому будет подключаться Сервер интеграции для взаимодействия с виртуальной инфраструктурой. В зависимости от вида виртуальной инфраструктуры объектом может быть гипервизор, сервер управления виртуальной инфраструктурой или микросервис Keystone.
- <port> порт для подключения к объекту виртуальной инфраструктуры.

Стандартно используются следующие порты в зависимости от типа инфраструктуры:

- Citrix Hypervisor 443.
- Proxmox VE 8006.
- VMware vSphere 443.
- Скала-Р 443.
- Nutanix Acropolis 9440.

• Облачная платформа ТИОНИКС / OpenStack – 5000.

В инфраструктуре на Облачной платформе ТИОНИКС или платформе OpenStack добавлять сертификат нужно, только если микросервис Keystone работает по протоколу HTTPS.

 В инфраструктурах, подключение к которым происходит с помощью SSH (KVM, Альт Сервер Виртуализации, Astra Linux), для получения сертификата выполните запрос:

GET api/3.0/sshConfig/getSshKey?address=<address>:<port>

где:

- <address> адрес объекта виртуальной инфраструктуры, к которому будет подключаться Сервер интеграции для взаимодействия с виртуальной инфраструктурой.
- <port> порт для подключения к объекту виртуальной инфраструктуры.

Стандартно используется порт 22.

 В инфраструктуре Proxmox VE необходимо получить сертификат и для HTTPS, и для SSH.

Если для подключения к инфраструктуре используется порт, отличный от стандартного, сертификат нужно запрашивать по этому порту.

В результате успешного выполнения запроса возвращается следующий ответ:

```
{
   "address": "<address>",
   "thumbprint": "<thumbprint>",
   "data": "<data>",
   "viisValidationResult": {
        "isAccepted": true,
        "validationWarnings": [],
        "validationErrors": []
   }
}
```

где:

- <address> адрес объекта виртуальной инфраструктуры, указанный в запросе.
- <thumbprint> отпечаток сертификата, который вам нужно добавить в список доверенных сертификатов Сервера интеграции.
- <data> тело полученного сертификата, на основе которого можно построить и проверить полученный сертификат.

### Добавление сертификата в список доверенных сертификатов Сервера интеграции

Чтобы добавить сертификат, выполните запрос:

POST api/3.0/sslConfig/certificateValidator/rules

#### В теле запроса укажите следующие параметры:

```
{
    "address": "<address>:<port>",
    "thumbprint": "<thumbprint>"
}
```

где:

- <address>:<port> адрес и порт объекта виртуальной инфраструктуры, которые вы указали в запросе на получение сертификата.
- <thumbprint> отпечаток сертификата, полученный в результате выполнения запроса на получение сертификата.

В результате успешного выполнения запроса возвращается код 201 с пустым телом ответа.

## Подключение Сервера интеграции к виртуальной инфраструктуре

Процедура позволяет добавить виртуальную инфраструктуру в список инфраструктур, к которым подключается Сервер интеграции.

Процедура подключения для инфраструктур на базе OpenStack отличается от стандартной процедуры и описана отдельно.

## Подключение к виртуальной инфраструктуре

В этом разделе описана процедура подключения к виртуальным инфраструктурам на платформе Microsoft Hyper-V, Citrix Hypervisor, VMware vSphere, KVM, Proxmox VE, Скала-P, HUAWEI FusionSphere, Nutanix Acropolis, Альт Сервер Виртуализации или Astra Linux.

Чтобы добавить параметры подключения к инфраструктуре на Сервер интеграции, выполните запрос:

POST /api/3.0/infrastructures

В теле запроса укажите следующие параметры:

```
{
  "type": "<infrastructure type>",
  "address": "<infrastructure address>",
  "accounts": {
    "admin": {
        "name": "<admin login>",
        "password": "<admin password>"
      },
      "readOnly": {
        "name": "<read-only user login>",
        "password": "<read-only user password>"
      }
   }
}
```

где:

- <infrastructure type> тип виртуальной инфраструктуры. Тип инфраструктуры указывается следующим образом:
  - HYPERV виртуальная инфраструктура на платформе Microsoft Hyper-V.
  - XEN виртуальная инфраструктура на платформе Citrix Hypervisor.
  - LIBVIRT виртуальная инфраструктура на платформе KVM (Kernel-based Virtual Machine).
  - PROXMOX виртуальная инфраструктура на платформе Proxmox VE
  - VMWARE виртуальная инфраструктура на платформе VMware vSphere.

- ROSPLATFORMA виртуальная инфраструктура на платформе Скала-Р.
- FUSIONCOMPUTE виртуальная инфраструктура на платформе HUAWEI FusionSphere.
- NUTANIXPRISM виртуальная инфраструктура на платформе Nutanix Acropolis.
- ALTVIRTUALIZATIONSERVER виртуальная инфраструктура на платформе Альт Сервер Виртуализации.
- ASTRALINUX виртуальная инфраструктура на платформе Astra Linux.

<infrastructure address> – адрес объекта виртуальной инфраструктуры, к которому должен подключаться Сервер интеграции. В зависимости от вида виртуальной инфраструктуры объектом может быть гипервизор или сервер управления виртуальной инфраструктурой.

- <admin login> -- имя учетной записи с правами, достаточными для развертывания, удаления и изменения конфигурации SVM.
- <admin password> -- пароль учетной записи, закодированный методом Base64.
- <read-only user login> -- имя учетной записи с ограниченными правами на действия в виртуальной инфраструктуре (необязательный параметр). Если учетная запись с ограниченными правами не указана, Сервер интеграции будет использовать учетную запись, которая обладает правами на развертывание, удаление и изменение конфигурации SVM.
- <read-only user password> -- пароль учетной записи с ограниченными правами, закодированный методом Base64.

В результате успешного выполнения запроса возвращается следующий ответ:

```
{
  "infrastructureId": "<infrastructure ID>",
  "type": "<infrastructure type>",
  "address": "<infrastructure address>",
  "accounts": {
   "admin": {
     "name": "<admin login>"
   },
   "readOnly": {
      "name": "<read-only user login>"
   }
 },
  "connectionInfo": {
    "admin": {
     "status": "<connection status>",
      "connectionError": "<error>",
      "errorMessage": ""
   },
    "readOnly": {
      "status": "<connection status>",
      "connectionError": "<error>",
      "errorMessage": "",
      "updatePeriodSeconds": 10
   }
  }
}
```

где:

- <infrastructure ID> идентификатор инфраструктуры, к которой выполняется подключение.
- <connection status>– текущий статус подключения. Возможные значения: CONNECTING | CONNECTED | DISCONNECTED.
- <error> -- информация об ошибке подключения. Возможные значения: NO\_ERROR | SERVER\_ERROR | NETWORK\_ERROR | INVALID\_CERTIFICATE | ACCESS\_DENIED | UNAUTHORIZED.

Процесс подключения к инфраструктуре занимает некоторое время, дождитесь успешного завершения подключения.

Чтобы посмотреть текущий статус подключения, выполните запрос:

GET /api/3.0/infrastructures/<infrastructure ID>

В запросе используется идентификатор инфраструктуры (<infrastructure ID>), полученный в результате выполнения запроса на подключение к инфраструктуре.

В результате выполнения запроса статуса подключения возвращается следующий ответ:

```
{
  "infrastructureId": "<infrastructure ID>",
 "type": "<infrastructure type>",
 "address": "<infrastructure address>",
 "name": "<infrastructure name>",
 "displayName": "<infrastructure name>",
  "version": "<infrastructure version>",
  "accounts": {
   "admin": {
     "name": "<admin login>"
   },
   "readOnly": {
      "name": "<read-only user login>"
   }
 },
  "connectionInfo": {
   "admin": {
     "status": "<connection status>",
      "connectionError": "<error>",
     "errorMessage": ""
   },
   "readOnly": {
     "status": "<connection status>",
      "connectionError": "<error>",
     "errorMessage": "",
     "updatePeriodSeconds": 10
   }
 }
}
```

Запрос нужно повторять периодически до успешного подключения или возникновения ошибки подключения. Подключение к инфраструктуре считается успешно завершенным,

если в результате выполнения запроса в элементах "connectionInfo"->"admin" и "connectionInfo"->"readOnly" поля имеют следующие значения:

- "status": "CONNECTED"
- "connectionError": "NO\_ERROR"

Если во время подключения произошла ошибка, поле "status" имеет значение "DISCONNECTED".

# Подключение к виртуальной инфраструктуре (инфраструктуры на базе OpenStack)

В этом разделе описана процедура подключения к виртуальным инфраструктурам под управлением Облачной платформы ТИОНИКС или платформы OpenStack.

Перед подключением Сервера интеграции к виртуальной инфраструктуре на базе OpenStack вам нужно проверить подключение к микросервисам, которые необходимы для работы SVM.

#### Выполните запрос:

POST /api/3.0/infrastructures/testConnection

#### В теле запроса укажите следующие параметры:

```
{
 "type": "<infrastructure type>",
  "address": "<infrastructure address>",
  "specificSettings": {
   "protocol": "<https | http>",
   "region": "<region name>"
 },
  "accounts": {
   "admin": {
     "domain": "<admin domain>",
     "name": "<admin login>",
     "password": "<admin password>"
   },
   "readOnly": {
      "domain": "<read-only user domain>",
     "name": "<read-only user login>",
     "password": "<read-only user password>"
   }
 }
1
```

где:

- <infrastructure type> тип виртуальной инфраструктуры. Тип инфраструктуры указывается следующим образом:
  - TIONIXOPENSTACK виртуальная инфраструктура на Облачной платформе ТИОНИКС.
  - OPENSTACK виртуальная инфраструктура на платформе OpenStack.

- <infrastructure address> адрес микросервиса Keystone, к которому должен подключаться Сервер интеграции.
- <https | http> -- протокол, по которому работает микросервис Keystone.
- <region name> регион, в рамках которого должен подключаться Сервер интеграции (необязательный параметр).
- <admin domain> имя домена OpenStack, к которому принадлежит учетная запись с правами, достаточными для развертывания, удаления и изменения конфигурации SVM.
- <admin login> имя учетной записи с правами, достаточными для развертывания, удаления и изменения конфигурации SVM.
- <admin password> пароль учетной записи, закодированный методом Base64.
- <read-only user domain> -- имя домена OpenStack, к которому принадлежит учетная запись с ограниченными правами на действия в виртуальной инфраструктуре
- <read-only user login> имя учетной записи с ограниченными правами на действия в виртуальной инфраструктуре (необязательный параметр). Если учетная запись с ограниченными правами не указана, Сервер интеграции будет использовать учетную запись, которая обладает правами на развертывание, удаление и изменение конфигурации SVM.
- <read-only user password> пароль учетной записи с ограниченными правами, закодированный методом Base64.

#### В результате успешного выполнения запроса возвращается следующий ответ:

```
{
  "type": "<infrastructure type>",
  "address": "<infrastructure address>",
  "specificSettings": {
   "protocol": "<https | http>",
   "region": "<region name>"
 },
 "displayName": "<infrastructure name>",
  "name": "<infrastructure name>",
  "version": "<infrastructure version>",
  "edition": "<infrastructure edition>",
  "connectionInfo": {
    "admin": {
      "status": "<connection status>",
      "connectionError": "<error>",
      "details": {
        "regions": [
          {
            "id": "<region name>",
            "endpoints": {
              "compute": [
                {
                  "address": "<IP>:<PORT>",
                  "protocol": "<https | http>",
                  "version": "<service version>",
                  "status": "<connection status>",
                  "error": "<error>"
```

```
}
              ],
              "glance": [
                {
                  "address": "<IP>:<PORT>",
                  "protocol": "<https | http>",
                  "version": "<service version>",
                  "status": "<connection status>",
                  "error": "<error>"
                }
              ],
              "neutron": [
                {
                  "address": "<IP>:<PORT>",
                  "protocol": "<https | http>",
                  "version": "<service version>",
                  "status": "<connection status>",
                  "error": "<error>"
                }
              ],
              "cinder": [
                {
                  "address": "<IP>:<PORT>",
                  "protocol": "<https | http>",
                  "version": "<service version>",
                  "status": "<connection status>",
                  "error": "<error>"
                }
              ]
            }
          }
        ]
      }
    }
  },
  "readonly": {
    "status": "<connection status>",
    "connectionError": "<error>",
    "updatePeriodSeconds": 0,
    "details": "...."
  }
}
```

В элементе "endpoints" содержится список микросервисов, необходимых для работы SVM.

Если микросервис работает по протоколу HTTPS, при подключении к нему может возникнуть ошибка подключения по причине недействительного сертификата:

- "status": "DISCONNECTED"
- "error": "INVALID\_CERTIFICATE"

В этом случае вам нужно добавить сертификат микросервиса в список доверенных, используя запросы, описанные выше. После этого вам нужно повторить запрос на

проверку подключения к микросервисам и убедиться, что все микросервисы имеют статус "CONNECTED".

Чтобы добавить параметры подключения к инфраструктуре на Сервер интеграции, выполните запрос:

POST /api/3.0/infrastructures

}

В теле запроса укажите такие же параметры, как в запросе на проверку подключения к микросервисам:

```
{
   "type": "<infrastructure type>",
  "address": "<infrastructure address>",
  "specificSettings": {
    "protocol": "<https | http>",
    "region": "<region name>"
  },
  "accounts": {
   "admin": {
      "domain": "<admin domain>",
      "name": "<admin login>",
      "password": "<admin password>"
    },
    "readOnly": {
      "domain": "<read-only user domain>",
      "name": "<read-only user login>",
      "password": "<read-only user password>"
   }
  }
```

В результате успешного выполнения запроса возвращается следующий ответ:

```
{
  "infrastructureId": "<infrastructure ID>",
 "type": "<infrastructure type>",
  "address": "<infrastructure address>",
  "specificSettings": {
   "protocol": "<https | http>",
   "region": "<region name>"
 },
 "displayName": "<infrastructure name>",
  "name": "<infrastructure name>",
  "version": "<infrastructure version>",
  "edition": "<infrastructure edition>",
  "connectionInfo": {
   "admin": {
     "status": "<connection status>",
      "connectionError": "<error>",
     "details": {
       "regions": [
          {
```

```
"id": "<region name>",
            "endpoints": {
              "compute": [
                {
                  "address": "<IP>:<PORT>",
                  "protocol": "<https | http>",
                  "version": "<service version>",
                  "status": "<connection status>",
                  "error": "<error>"
                }
              ],
              "glance": [
               {
                  "address": "<IP>:<PORT>",
                  "protocol": "<https | http>",
                  "version": "<service version>",
                  "status": "<connection status>",
                  "error": "<error>"
                }
              ],
              "neutron": [
                {
                  "address": "<IP>:<PORT>",
                  "protocol": "<https | http>",
                  "version": "<service version>",
                  "status": "<connection status>",
                  "error": "<error>"
                }
              ],
              "cinder": [
                {
                  "address": "<IP>:<PORT>",
                  "protocol": "<https | http>",
                  "version": "<service version>",
                  "status": "<connection status>",
                  "error": "<error>"
                }
              ]
           }
         }
       ]
     }
   }
  },
  "readonly": {
    "status": "<connection status>",
    "connectionError": "<error>",
    "updatePeriodSeconds": 0,
    "details": "...."
 }
}
```

где:

- <infrastructure ID> идентификатор инфраструктуры, к которой выполняется подключение.
- <connection status>– текущий статус подключения. Возможные значения: CONNECTING | CONNECTED | DISCONNECTED.
- <error> -- информация об ошибке подключения. Возможные значения: NO\_ERROR | SERVER\_ERROR | NETWORK\_ERROR | INVALID\_CERTIFICATE | ACCESS\_DENIED | UNAUTHORIZED.

Процесс подключения к инфраструктуре занимает некоторое время, дождитесь успешного завершения подключения.

Чтобы посмотреть текущий статус подключения, выполните запрос:

GET /api/3.0/infrastructures/<infrastructure ID>

В запросе используется идентификатор инфраструктуры (<infrastructure ID>), полученный в результате выполнения запроса на подключение к инфраструктуре.

В результате выполнения запроса статуса подключения в теле ответа возвращается текущий статус подключения к инфраструктуре и к каждому микросервису.

Запрос нужно повторять периодически до успешного подключения или возникновения ошибки подключения.

Подключение к инфраструктуре на базе OpenStack считается успешно завершенным, если в теле ответа возвращается следующая информация:

- в элементах "connectionInfo"->"admin" и "readonly" поля имеют следующие значения:
  - "status": "CONNECTED"
  - "connectionError": "NO\_ERROR"
- в элементах "endpoints"->"<микросервис>" поля имеют следующие значения:
  - "status": "CONNECTED"
  - "error": "NO ERROR"

# Регистрация образа SVM на Сервере интеграции

Для развертывания SVM в виртуальной инфраструктуре требуется файл образа SVM и файл описания образов (файл в формате XML). Вы можете скачать архивы, содержащие образы SVM и файлы описания образов SVM, с помощью мастера установки компонентов Kaspersky Security или на веб-сайте "Лаборатории Kacnepckoro" (<u>https://www.kaspersky.ru/small-to-medium-business-security/downloads/virtualization-hybrid-cloud?utm\_content=downloads</u>). Полученные файл образа SVM и файл описания образов (файл в формате XML) требуется разместить в одной папке на устройстве, где установлен Сервер интеграции.

Сервер интеграции должен иметь доступ к файлу образа SVM и файлу описания образов.

### Запрос на регистрацию образа SVM

Чтобы зарегистрировать образ SVM на Сервере интеграции, выполните запрос:

POST /api/3.0/management/deployment/svm/images/register/manifest

В теле запроса укажите следующие параметры:

```
{
   "manifestUrl": "<SVM image description file>",
   "hypervisors": [
      {
        "type": "<infrastructure type 1>"
      }
      {
        "type": "<infrastructure type 2>"
      }
   ]
}
```

где:

- <SVM image description file> абсолютный путь к файлу описания образов (\*.xml) на устройстве с установленным Сервером интеграции.
- <infrastructure type 1>, <infrastructure type 2> тип виртуальной инфраструктуры, на которую нужно развернуть SVM. Вы можете указать один или несколько типов виртуальной инфраструктуры. Тип инфраструктуры указывается следующим образом:
  - HYPERV виртуальная инфраструктура на платформе Microsoft Hyper-V.
  - XEN виртуальная инфраструктура на платформе Citrix Hypervisor.
  - LIBVIRT виртуальная инфраструктура на платформе KVM (Kernel-based Virtual Machine).
  - PROXMOX виртуальная инфраструктура на платформе Proxmox VE.
  - VMWARE виртуальная инфраструктура на платформе VMware vSphere.

- ROSPLATFORMA виртуальная инфраструктура на платформе Скала-Р.
- FUSIONCOMPUTE виртуальная инфраструктура на платформе HUAWEI FusionSphere.
- NUTANIXPRISM виртуальная инфраструктура на платформе Nutanix Acropolis.
- TIONIXOPENSTACK виртуальная инфраструктура на Облачной платформе ТИОНИКС.
- OPENSTACK виртуальная инфраструктура на платформе OpenStack.
- ALTVIRTUALIZATIONSERVER виртуальная инфраструктура на платформе Альт Сервер Виртуализации.
- ASTRALINUX виртуальная инфраструктура на платформе Astra Linux.

В результате успешного выполнения запроса в теле ответа возвращается идентификатор зарегистрированного образа SVM (<SVM image ID>) и информация об образе:

```
{
 "id": "<SVM image ID>",
  "manifest": {
   "svmVersion": "<SVM image version>",
   "size": "<SVM image size>",
   "vendorInfo": {
      "en": {
       "productName": "<SVM image name>",
        "vendor": "AO Kaspersky Lab",
       "description": "<SVM image description en>",
       "publisher": "AO Kaspersky Lab"
      },
      "ru": {
        "productName": "<SVM image name>",
        "vendor": "АО \"Лаборатория Касперского\"",
       "description": "<SVM image description ru>",
       "publisher": "АО \"Лаборатория Касперского\""
      }
   }
 },
  "hypervisors": [
   {
      "type": "<infrastructure type>"
   }
 ]
1
```

#### Проверка подлинности образа SVM

После регистрации образа рекомендуется выполнить проверку подлинности образа SVM с помощью запроса:

/api/3.0/management/deployment/svm/images/<SVM image ID>/validate

В запросе используется идентификатор зарегистрированного образа SVM (<SVM image ID>), полученный в результате выполнения запроса на регистрацию образа SVM.

В результате выполнения запроса на проверку подлинности образа создается задача проверки образа:

```
{
  "id": "<task ID>",
  "created": "<timestamp>",
  "stateChanged": "<timestamp>",
  "changed": "<timestamp>",
  "state": "<task state>",
  "type": "ValidateSvmImage",
  "progress": 0,
  "children": [],
  "result": true
}
```

где:

- <task ID> идентификатор задачи.
- <task state> состояние задачи. Возможные значения: Created, Queued, Starting, Running, Completed, Stopping, Failed, Cancelled.

Процесс проверки занимает некоторое время, для получения результата проверки вам нужно дождаться выполнения задачи.

Чтобы посмотреть текущий статус задачи, выполните запрос:

GET api/3.0/virtualization/tasks/<task ID>

Задача считается завершенной успешно, если в ответе параметр "state" имеет значение "Completed". Если во время проверки произошла ошибка, в ответе параметр "state" будет иметь значение "Failed".

Пример успешного выполнения задачи на проверку подлинности образа SVM:

```
{
  "id": "<task ID>",
  "created": "<timestamp>",
  "stateChanged": "<timestamp>",
  "changed": "<timestamp>",
  "state": "Completed",
  "type": "ValidateSvmImage",
  "stage": null,
  "progress": 100,
  "children": [],
  "result": true
}
```

## Получение списка объектов инфраструктуры, необходимых для развертывания SVM

Перед началом развертывания SVM вам нужно получить список доступных объектов виртуальной инфраструктуры и выбрать объекты, которые вы укажете в запросе на развертывание SVM.

Перед получением объектов инфраструктуры рекомендуется обновить информацию об инфраструктуре, особенно если инфраструктура добавлена давно.

Для этого выполните запрос:

POST /api/3.0/infrastructures/<Id инфраструктуры>/refresh

В результате успешного выполнения запроса возвращается код 200.

После выполнения запроса рекомендуется дождаться подключения к инфраструктуре, как после добавления инфраструктуры (см. раздел "Подключение Сервера интеграции к виртуальной инфраструктуре").

Процедура получения списка объектов инфраструктуры на базе OpenStack отличается от стандартной процедуры и описана отдельно.

## Получение списка объектов инфраструктуры

Чтобы получить список объектов инфраструктуры, выполните запрос:

GET /api/3.0/infrastructures/<infrastructure ID>/objects

В результате успешного выполнения запроса возвращается список гипервизоров, а также список существующих виртуальных машин в инфраструктуре.

```
{
  "locations": [
   {
      "id": "<hypervisor ID>",
      "name": "<hypervisor name>",
      "parentId": "<infrastructure ID>",
      "state": "Started",
      "resources": {
        "networks": [
          {
            "id": "<network ID 1>",
            "name": "<network name 1>"
          },
          {
            "id": "<network ID 2>",
            "name": "<network name 2>"
          }
        1,
```

```
"storages": [
          {
            "id": "<storage ID 1>",
            "name": "<storage name 1>",
            "freeSpace": <storage free space 1>,
          },
          {
            "id": "<storage ID 2>",
            "name": "<storage name 2>",
            "freeSpace": <storage free space 2>,
          }
        ]
      }
    }
  ],
  "vms": [
    {
      "id": "VM ID",
      "name": "VM name",
      "parentId": "<hypervisor ID>",
      "state": "Enabled",
      "networkAdapters": [
        {
          "id": "<network ID 1>",
          "name": "<network name 1>"
        }
      ],
      "isSvm": false
  }]
}
```

Вы можете запрашивать объекты только определенных типов, используя параметр outputType, который может принимать значения Host, VM, SVM. Например, вы можете запросить список гипервизоров и SVM:

GET /api/3.0/infrastructures/<infrastructure ID>/objects?outputType=Host+SVM

Из списка полученных объектов инфраструктуры вам нужно выбрать следующие параметры, которые будут использоваться в запросе на развертывании SVM:

- <hypervisor ID> идентификатор гипервизора, на котором будет работать SVM.
- <storage ID> из элемента "resources" -> "storages" в параметрах выбранного гипервизора – идентификатор хранилища на этом гипервизоре, в котором будет развернута SVM.
- <network ID 1>, <network ID 2> и т.д. из элемента "resources" -> "networks" в параметрах выбранного гипервизора – идентификаторы виртуальных сетей, которые будет использовать SVM.

# Получение списка объектов инфраструктуры (инфраструктуры на базе OpenStack)

Чтобы получить список объектов инфраструктуры на базе OpenStack, выполните запрос:

GET /api/3.0/infrastructures/<infrastructure ID>/objects

В результате успешного выполнения запроса возвращается список проектов и доменов инфраструктуры, а также список существующих виртуальных машин в инфраструктуре.

```
{
  "locations": [
   {
      "id": "<domain ID>",
     "name": "<domain name>",
      "parentId": "<infrastructure ID>",
   },
    {
      "id": "<project ID>",
      "name": "<project name>",
      "parentId": "<domain ID>",
      "resources": {
        "networks": [
          {
            "id": "<network ID>",
            "name": "<network name>"
         }
        ],
        "volumeTypes": [
         {
            "id": "<volume type ID>",
            "name": "<volume type name>"
          }
        ],
        "securityGroups": [
         {
            "id": "<security group ID>",
            "name": "<security group name>"
          }
        1,
        "serverGroups": [
         {
            "id": "<server group ID>",
            "name": "<server group name>"
          }
        ],
        "flavors": [
         {
            "id": "<flavor ID>",
            "name": "<flavor name>",
            "vCpus": 1,
            "ramInMegabytes": 2048,
```

```
"diskInGigabytes": 10
          }
        1,
        "availabilityZones": [
          {
            "name": "<availability zone name>"
          }
        1
      }
    }
  ],
  "vms": [
    {
      "id": "VM ID",
      "name": "VM name",
      "parentId": "<project ID>",
      "state": "Enabled",
      "networkAdapters": [
        {
          "id": "<network ID>",
          "name": "<network name>"
        }
      ],
      "isSvm": false
 }]
}
```

Вы можете запрашивать объекты только определенных типов, используя параметр outputType, который может принимать значения OpenstackDomain, OpenstackProject, VM, SVM. Например, вы можете запросить список проектов OpenStack и SVM:

GET /api/3.0/infrastructures/<infrastructure ID>/objects?outputType=OpenstackProject+SVM

Из списка полученных объектов инфраструктуры вам нужно выбрать следующие параметры, которые будут использоваться в запросе на развертывании SVM:

- <project ID> идентификатор проекта OpenStack, на котором будет работать SVM.
- <flavor ID> из элемента "resources" -> "flavors" в параметрах выбранного проекта OpenStack – идентификатор типа виртуальной машины (типа инстанса), который определяет объем оперативной памяти, размер диска, количество ядер процессора и другие параметры создаваемой виртуальной машины. Убедитесь, что выбранный тип виртуальной машины соответствует рекомендациям специалистов "Лаборатории Касперского" по выделению ресурсов для SVM что он удовлетворяет минимальным требованиям для работы SVM.
- <network ID> из элемента "resources" -> "networks" в параметрах выбранного проекта OpenStack – идентификатор виртуальной сети, которую SVM будет использовать для связи с Легкими агентами, Сервером интеграции и Сервером администрирования Kaspersky Security Center. Вы можете выбрать одну или несколько сетей. Если требуется, для каждой сети вы можете выбрать одну или несколько Групп безопасности (<security group ID> из элемента "resources" -> "securityGroups" в параметрах проекта OpenStack).
- <volume type ID>, <server group ID>, <availability zone name> из элемента "resources"в параметрах выбранного проекта OpenStack – необязательные параметры, вы можете указывать их при развертывании SVM, если требуется.

Подробнее о параметрах развертывания SVM в инфраструктурах на базе OpenStack см. в справке Kaspersky Security для виртуальных сред Легкий агент (<u>https://support.kaspersky.com/KSVLA/6.0/ru-RU/74377.htm</u>).

## Развертывание SVM в виртуальной инфраструктуре

Перед началом развертывания SVM вам нужно выполнить следующие процедуры:

- 1. Настроить подключение Сервера интеграции к виртуальной инфраструктуре.
- 2. Добавить сертификат виртуальной инфраструктуры в список доверенных сертификатов Сервера интеграции.
- Получить список объектов виртуальной инфраструктуры, необходимых для развертывания SVM.
- 4. Зарегистрировать образы SVM на Сервере интеграции.

Процедура развертывания SVM для инфраструктур на базе OpenStack отличается от стандартной процедуры и описана отдельно.

#### Запрос на развертывание SVM

#### Чтобы развернуть SVM, выполните запрос:

POST /api/3.0/management/deployment/svm/

В теле запроса укажите следующие параметры:

```
{
  "threadsCount": "<number of SVM>",
 "image": {
   "id": "<SVM image ID>",
   "skipCheckIntegrity": "<skip check: true | false>",
   "localization": "<SVM image localization>"
 },
  "svms": [
   {
      "svmSettings": {
       "name": "<SVM name>",
       "ksc": {
         "address": "<KSC address>",
         "port": "<KSC port>",
         "sslPort": "<KSC SSL port>",
          "language": "<KSC localization>"
        },
        "users": {
         "root": {
            "allowSshAccess": "<SSH access: true | false>",
            "password": "<root user password>"
         },
         "klconfig": {
            "password": "<klconfig user password>"
          }
        },
        "dns": {
         "main": "<DNS IP>",
```

```
"alternative": "<alternative DNS IP>"
        }
      },
      "deploymentInfo": {
        "type": "host",
        "target": {
          "infrastructureId": "<infrastructure ID>",
          "location": {
            "id": "<hypervisor ID>"
          }
        },
        "settings": {
          "storageId": "<storage ID>",
          "networks": [
            {
              "id": "<network ID>",
              "vlanId": "<VLAN ID>",
              "isPrimary": <primary network: true | false>,
              "type": "<IP addressing: static | dynamic>",
              "ipAddress": "<SVM IP>",
              "mask": "<subnet mask>",
              "gateway": "<gateway>"
            }
          1
        }
      }
    }
  ]
}
```

где:

- <number of SVM> количество SVM, которые будут разворачиваться одновременно.
- <SVM image ID> идентификатор образа SVM. Вы можете получить этот идентификатор в результате выполнения запроса на регистрацию образа SVM.
- <skip check: true | false> нужно ли пропускать проверку подлинности образа перед началом развертывания SVM: true – пропускать проверку, false – выполнять проверку. Проверку можно пропустить, если вы выполнили запрос на проверку подлинности образа SVM после регистрации образа SVM на Сервере интеграции (см. раздел "Проверка подлинности образа SVM").
- <SVM image localization> локализация, которая будет использоваться для регистрации образа в инфраструктуре.
- <SVM name> имя SVM, которое будет использоваться в инфраструктуре.
- "ksc" в этом элементе укажите параметры подключения SVM к Серверу администрирования Kaspersky Security Center:
  - <KSC address> адрес устройства, на котором установлен Сервер администрирования Kaspersky Security Center.
  - <KSC port> порт для подключения SVM к Серверу администрирования Kaspersky Security Center.

- <KSC SSL port> порт для подключения SVM к Серверу администрирования Kaspersky Security Center с использованием SSL-сертификата.
- <KSC localization> локализация Kaspersky Security Center.
- "users" в этом элементе укажите параметры учетных записей на SVM:
  - <SSH access: true | false> нужно ли разрешить удаленный доступ к SVM через SSH под учетной записью root: true– разрешить, false – запретить.
  - <root user password> пароль пользователя root, закодированный методом Base64.
  - <klconfig user password> пароль пользователя klconfig, закодированный методом Base64.
- "dns" в этом элементе вам нужно указать IP-адреса DNS-серверов, если для SVM используется статическая IP-адресация. В случае использования динамической IPадресации (DHCP) это необязательный параметр.
  - <DNS IP> IP-адрес DNS-сервера.
  - <alternative DNS IP> IP-адрес альтернативного DNS-сервера.
- "deploymentInfo" в этом элементе укажите параметры расположения новой SVM в инфраструктуре. Идентификаторы объектов инфраструктуры вы можете получить в результате выполнения запроса на получение списка объектов инфраструктуры.
  - "type" тип объекта инфраструктуры, где расположена SVM. Значение параметра должно быть "host".
  - <infrastructure ID> идентификатор инфраструктуры.
  - <hypervisor ID> идентификатор гипервизора, на котором будет развернута SVM.
  - <storage ID> идентификатор хранилища на этом гипервизоре.
  - "networks" в этом элементе укажите список сетей, которые будет использовать SVM.
    - <network ID> идентификатор сети.
    - <VLAN ID> идентификатор VLAN. Необязательный параметр. Вы можете указывать этот параметр, если вы разворачиваете SVM в виртуальной инфраструктуре на платформе Microsoft Hyper-V.
    - <primary network: true | false> признак, что сеть является основной. Если вы указали одну сеть, она должна быть основной. Если указано несколько сетей, только одна из них должна быть основной.
    - <IP addressing: static | dynamic> тип IP-адресации для SVM: static статическая IP-адресация, dynamic – динамическая IP-адресация (DHCP).
    - <SVM IP>, <subnet mask>, <gateway> параметры статической IP-адресации: IP-адрес SVM, маска подсети, шлюз. Параметры нужно указать, если вы выбрали статическую IP-адресацию для SVM ("type": "static").

С помощью запроса на развертывание вы можете разворачивать сразу несколько SVM в нескольких инфраструктурах. Для развертывания одной SVM на один гипервизор в теле запроса нужно указать только один гипервизор и одну SVM.

В результате выполнения запроса на развертывание SVM создается задача типа DeployMultipleSvm. Процесс развертывания SVM занимает некоторое время, вам нужно дождаться окончания выполнения задачи (см. раздел "Задача развертывания SVM").

# Запрос на развертывание SVM (инфраструктуры на базе OpenStack)

Чтобы развернуть SVM в инфраструктуре на базе OpenStack, выполните запрос:

POST /api/3.0/management/deployment/svm/

```
В теле запроса укажите следующие параметры:
```

```
{
 "threadsCount": "<number of SVM>",
 "image": {
   "id": "<SVM image ID>",
   "skipCheckIntegrity": "<skip check: true | false>",
   "localization": "<SVM image localization>"
 },
 "svms": [
   {
      "svmSettings": {
       "name": "<SVM name>",
       "ksc": {
         "address": "<KSC address>",
         "port": "<KSC port>",
          "sslPort": "<KSC SSL port>",
         "language": "<KSC localization>"
        },
        "users": {
         "root": {
           "allowSshAccess": "<SSH access: true | false>",
           "password": "<root user password>"
          },
          "klconfig": {
            "password": "<klconfig user password>"
         }
        },
        "dns": {
         "main": "<DNS IP>",
          "alternative": "<alternative DNS IP>"
        }
      },
      "deploymentInfo": {
        "type": "openstackProject",
       "target": {
         "infrastructureId": "<infrastructure ID>",
         "location": {
           "id": "<project ID>"
          }
        },
        "settings": {
         "flavorId": "<flavor ID>",
         "volumeTypeId": "<volume type ID>",
          "availabilityZoneName": "<availability zone name>",
```

```
"serverGroupId": "<server group ID>",
          "networks": [
            {
              "id": "<network ID>",
              "ports": [
                {
                  "isPrimary": <primary network: true | false>,
                   "type": "<IP addressing: static | dynamic>",
                  "ipAddresses": [
                    "<network IP>"
                  ],
                  "mask": "<subnet mask>",
                  "gateway": "<gateway>"
                  "vlanId": "<VLAN ID>,
                  "portSecurityEnabled": true,
                  "securityGroupIds": [
                     "<security group ID>"
                  1
                }
              1
            }
          ]
        }
      }
    }
 ]
}
```

где:

- <number of SVM> количество SVM, которые будут разворачиваться одновременно.
- <SVM image ID> идентификатор образа SVM. Вы можете получить этот идентификатор в результате выполнения запроса на регистрацию образа SVM.
- <skip check: true | false> нужно ли пропускать проверку подлинности образа перед началом развертывания SVM: true – пропускать проверку, false – выполнять проверку. Проверку можно пропустить, если вы выполнили запрос на проверку подлинности образа SVM после регистрации образа SVM на Сервере интеграции (см. раздел "Проверка подлинности образа SVM").
- <SVM image localization> локализация, которая будет использоваться для регистрации образа в инфраструктуре.
- <SVM name> имя SVM, которое будет использоваться в инфраструктуре.
- "ksc" в этом элементе укажите параметры подключения SVM к Серверу администрирования Kaspersky Security Center:
  - <KSC address> адрес устройства, на котором установлен Сервер администрирования Kaspersky Security Center.
  - <KSC port> порт для подключения SVM к Серверу администрирования Kaspersky Security Center.
  - <KSC SSL port> порт для подключения SVM к Серверу администрирования Kaspersky Security Center с использованием SSL-сертификата.
  - <KSC localization> локализация Kaspersky Security Center.

- "users" в этом элементе укажите параметры учетных записей на SVM:
  - <SSH access: true | false> нужно ли разрешить удаленный доступ к SVM через SSH под учетной записью root: true– разрешить, false запретить.
  - <root user password> пароль пользователя root, закодированный методом Base64.
  - <klconfig user password> пароль пользователя klconfig, закодированный методом Base64.
- "dns" в этом элементе вам нужно указать IP-адреса DNS-серверов, если для SVM используется статическая IP-адресация. В случае использования динамической IPадресации (DHCP) это необязательный параметр.
  - <DNS IP> IP-адрес DNS-сервера.
  - <alternative DNS IP> IP-адрес альтернативного DNS-сервера.
- "deploymentInfo" в этом элементе укажите параметры расположения новой SVM в инфраструктуре. Идентификаторы объектов инфраструктуры вы можете получить в результате выполнения запроса на получение списка объектов инфраструктуры на базе OpenStack.
  - "type" тип объекта инфраструктуры, где расположена SVM. Значение параметра должно быть "openstackProject".
  - <infrastructure ID> идентификатор инфраструктуры.
  - <project ID> идентификатор проекта OpenStack, в рамках которого будет развернута SVM.
  - <flavor ID> идентификатор типа виртуальной машины (типа инстанса).
  - <volume type ID>, <availability zone name>, <server group ID> необязательные параметры, вы можете указывать их при развертывании SVM, если требуется. Подробнее о параметрах развертывания SVM в инфраструктурах на базе OpenStack см. в справке Kaspersky Security для виртуальных сред Легкий агент (https://support.kaspersky.com/KSVLA/6.0/ru-RU/74377.htm).
  - "networks" в этом элементе укажите список сетей, которые будет использовать SVM.
    - <network ID> идентификатор сети.
    - "ports" элемент содержит параметры сетевых адаптеров для сети. Вы можете задавать несколько сетевых адаптеров для одной сети.
      - <primary network: true | false> признак, что сеть является основной. Если вы указали одну сеть, она должна быть основной. Если указано несколько сетей, только одна из них должна быть основной.
      - <IP addressing: static | dynamic> тип IP-адресации для SVM: static статическая IP-адресация, dynamic – динамическая IP-адресация (DHCP).
      - <network IP> список IP-адресов для сетевого адаптера.
      - <VLAN ID> идентификатор VLAN.
      - <subnet mask>, <gateway> параметры статической IP-адресации: IPадрес SVM, маска подсети, шлюз. Параметры нужно указать, если вы выбрали статическую IP-адресацию для SVM ("type": "static").
      - <security group ID> список Групп безопасности, которые будут использоваться для сетевого адаптера. Если вы указали этот параметр, также требуется указать "portSecurityEnabled": true.

С помощью запроса на развертывание вы можете разворачивать сразу несколько SVM в рамках нескольких проектов OpenStack. Для развертывания одной SVM в теле запроса нужно указать только один проект OpenStack и одну SVM.

В результате выполнения запроса на развертывание SVM создается задача типа DeployMultipleOpenStackSvm. Процесс развертывания SVM занимает некоторое время, вам нужно дождаться окончания выполнения задачи (см. раздел "Задача развертывания SVM").

### Задача развертывания SVM

В элементе "children" задачи развертывания SVM для каждой SVM есть подзадача типа DeploySvm (или DeployOpenStackSvm – для инфраструктур на базе OpenStack). Подзадач может быть несколько, в зависимости от количества SVM в запросе на развертывание SVM. Подзадачи запускаются одновременно или последовательно. Количество одновременно запускаемых подзадач зависит от значения параметра "threadsCount".

После начала развертывания в подзадачах DeploySvm (или DeployOpenStackSvm) появляются шаги развертывания – задачи типа DeploySvmStep, которые выполняются последовательно.

Пример задачи развертывания SVM в инфраструктуре на базе OpenStack:

```
{
  "id": "<TASK ID>",
 "created": "<timestamp>",
  "stateChanged": "<timestamp>",
  "changed": "<timestamp>",
 "state": "Running",
  "type": "DeployMultipleOpenStackSvm",
  "progress": 0,
  "children": [
    {
      "id": "fc3e6aeb-d16c-4c86-9756-cb6f5d63a46a",
      "created": "<timestamp>",
      "stateChanged": "<timestamp>",
      "changed": "<timestamp>",
      "state": "Running",
      "type": "DeployOpenStackSvm",
      "progress": 0,
      "parentId": "2a76b873-5d2e-4150-9111-ee2988fe5305",
      "parameters": [
        {
          "key": "infrastructureId",
          "value": "Infrastructure Id"
        },
        {
          "key": "hostId",
          "value": "Host Id"
        }
      1,
      "result":{"svmId":"<SVM ID>"}
      "children": [
```

```
{
          "id": "ebbd2180-d275-435e-95ec-5b9d8316332d",
          "created": "<timestamp>",
          "stateChanged": "<timestamp>",
          "changed": "<timestamp>",
          "state": "Running",
          "type": "DeploySvmStep",
          "progress": 100,
          "parentId": "fc3e6aeb-d16c-4c86-9756-cb6f5d63a46a",
          "parameters": [
            {
              "key": "deployStepName",
              "value": "UploadSvmImage"
            }
          ],
          "children": [],
          "result": true
        },
        . . . .
      1
    }
  ]
}
```

Задача развертывания занимает некоторое время, вам нужно дождаться ее завершения.

Чтобы посмотреть текущий статус задачи, выполните запрос:

GET api/3.0/virtualization/tasks/<task ID>

Задача считается завершенной успешно, если в ответе параметр "state" имеет значение "Completed". После успешного завершения задачи в поле "result":{"svmld":"<SVM ID>"} появится идентификатор созданной SVM в инфраструктуре.

# Изменение конфигурации развернутых SVM

С помощью процедуры изменения конфигурации вы можете изменять следующие параметры развернутых SVM:

- Режим удаленного доступа к SVM через SSH.
- Ссписок виртуальных сетей, которые SVM используют для связи с Легкими агентами, Сервером интеграции и Сервером администрирования Kaspersky Security Center, и параметры IP-адресации для SVM.
- IP-адреса DNS-серверов.
- Параметры подключения SVM к Серверу администрирования Kaspersky Security Center.
- Пароль конфигурирования и пароль учетной записи root.

Процедура изменения конфигурации SVM для инфраструктур на базе OpenStack отличается от стандартной процедуры и описана отдельно.

## Запрос на изменение конфигурации SVM

Чтобы изменить конфигурацию SVM, выполните запрос:

PUT /api/3.0/management/deployment/svm/

```
В теле запроса укажите следующие параметры:
```

```
{
  "threadsCount": "<number of SVM>",
  "svms": [
    {
      "svmSettings": {
        "password": "<klconfig user password>",
        "ksc": {
          "address": "<new KSC address>",
         "port": "<new KSC port>",
          "sslPort": "<new KSC SSL port>",
          "language": "<KSC localization>"
        },
        "users": {
          "root": {
            "allowSshAccess": "<SSH access: true | false>",
            "password": "<new root user password>"
          },
          "klconfig": {
            "password": "<new klconfig user password>"
          }
        },
        "dns": {
          "main": "<new DNS IP>",
          "alternative": "<new alternative DNS IP>"
```

```
}
      },
      "deploymentInfo": {
        "type": "host",
        "target": {
          "infrastructureId": "<infrastructure ID>",
          "svmId": "<SVM ID>",
          "location": {
            "id": "<hypervisor ID>"
          }
        },
        "settings": {
          "networks": [
            {
              "id": "<network ID>",
              "vlanId": "<VLAN ID>",
              "isPrimary": <primary network: true | false>,
              "type": "<IP addressing: static | dynamic>",
              "ipAddress": "<SVM IP>",
              "mask": "<subnet mask>",
              "gateway": "<gateway>"
            }
          ]
        }
      }
    }
 1
}
```

где:

- <number of SVM> количество SVM, конфигурация которых будет изменяться одновременно.
- <klconfig user password> текущий пароль пользователя klconfig, который был создан во время развертывания SVM. Пароль должен быть закодирован методом Base64.
- "ksc" необязательный элемент. Если вы хотите изменить параметры подключения SVM к Серверу администрирования Kaspersky Security Center, укажите новые параметры в этом элементе:
  - <KSC address> адрес устройства, на котором установлен Сервер администрирования Kaspersky Security Center.
  - <KSC port> порт для подключения SVM к Серверу администрирования Kaspersky Security Center.
  - <KSC SSL port> порт для подключения SVM к Серверу администрирования Kaspersky Security Center с использованием SSL-сертификата.
  - <KSC localization> локализация Kaspersky Security Center.
- "users" необязательный элемент. Если вы хотите изменить параметры учетных записей на SVM, укажите новые параметры в этом элементе:
  - <SSH access: true | false> нужно ли разрешить удаленный доступ к SVM через SSH под учетной записью root: true– разрешить, false – запретить.

- <root user password> новый пароль пользователя root, закодированный методом Base64.
- <klconfig user password> новый пароль пользователя klconfig, закодированный методом Base64.
- "dns" если вы хотите изменить IP-адреса DNS-серверов, укажите новые IP-адреса в этом элементе. IP-адреса DNS-серверов требуется указать, если для SVM используется статическая IP-адресация. В случае использования динамической IPадресации (DHCP) это необязательный параметр.
  - <DNS IP> IP-адрес DNS-сервера.
  - <alternative DNS IP> IP-адрес альтернативного DNS-сервера.
- "deploymentInfo" элемент содержит параметры расположения SVM в инфраструктуре:
  - "type" тип объекта инфраструктуры, где расположена SVM. Значение параметра должно быть "host".
  - <infrastructure ID> идентификатор инфраструктуры, в которой развернута SVM.
  - <SVM ID> идентификатор SVM.
  - <hypervisor ID> идентификатор гипервизора, на котором развернута SVM.
  - "networks" необязательный элемент. Если вы хотите изменить список сетей, которые использует SVM, укажите новые параметры в этом элементе:
    - <network ID> идентификатор сети.
    - <VLAN ID> идентификатор VLAN. Вы можете указывать этот параметр, если вы разворачиваете SVM в виртуальной инфраструктуре на платформе Microsoft Hyper-V. Необязательный параметр.
    - <primary network: true | false> признак, что сеть является основной. Если вы указали одну сеть, она должна быть основной. Если указано несколько сетей, только одна из них должна быть основной.
    - <IP addressing: static | dynamic> тип IP-адресации для SVM: static статическая IP-адресация, dynamic – динамическая IP-адресация (DHCP).
    - <SVM IP>, <subnet mask>, <gateway> параметры статической IP-адресации: IP-адрес SVM, маска подсети, шлюз. Параметры нужно указать, если вы выбрали статическую IP-адресацию для SVM ("type": "static").

В результате выполнения запроса на изменение конфигурации SVM создается задача типа ConfigMultipleSvm. Процесс изменения конфигурации SVM занимает некоторое время, вам нужно дождаться окончания выполнения задачи (см. раздел "Задача изменения конфигурации SVM").

## Запрос на изменение конфигурации SVM (инфраструктуры на базе OpenStack)

Чтобы изменить конфигурацию SVM в инфраструктуре на базе OpenStack, выполните запрос:

PUT /api/3.0/management/deployment/svm/

В теле запроса укажите следующие параметры:

```
{
  "threadsCount": "<number of SVM>",
  "svms": [
   {
      "svmSettings": {
        "password": "<klconfig user password>",
       "ksc": {
         "address": "<new KSC address>",
         "port": "<new KSC port>",
          "sslPort": "<new KSC SSL port>",
          "language": "<KSC localization>"
        },
        "users": {
         "root": {
            "allowSshAccess": "<SSH access: true | false>",
            "password": "<new root user password>"
          },
          "klconfig": {
            "password": "<new klconfig user password>"
         }
        },
        "dns": {
         "main": "<new DNS IP>",
         "alternative": "<new alternative DNS IP>"
        }
      },
      "deploymentInfo": {
       "type": "openstackProject",
        "target": {
         "infrastructureId": "<infrastructure ID>",
          "svmId": "<SVM ID>",
          "location": {
            "id": "<project ID>"
         }
        },
        "settings": {
         "networks": [
            {
              "id": "<network ID>",
              "ports": [
               {
                  "isPrimary": <primary network: true | false>,
                  "type": "<IP addressing: static | dynamic>",
                  "ipAddresses": [
                    "<network IP>"
                  ],
                  "mask": "<subnet mask>",
                  "gateway": "<gateway>"
                  "vlanId": "<VLAN ID>",
```

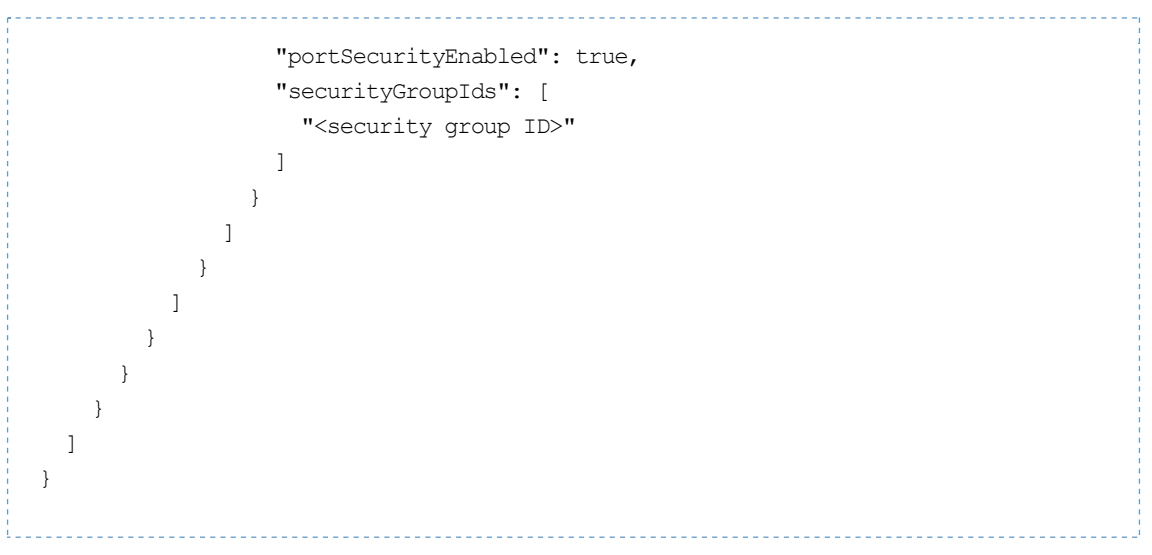

- где:
- <number of SVM> количество SVM, конфигурация которых будет изменяться одновременно.
- <klconfig user password> текущий пароль пользователя klconfig, который был создан во время развертывания SVM. Пароль должен быть закодирован методом Base64.
- "ksc" необязательный элемент. Если вы хотите изменить параметры подключения SVM к Серверу администрирования Kaspersky Security Center, укажите новые параметры в этом элементе:
  - <KSC address> адрес устройства, на котором установлен Сервер администрирования Kaspersky Security Center.
  - <KSC port> порт для подключения SVM к Серверу администрирования Kaspersky Security Center.
  - <KSC SSL port> порт для подключения SVM к Серверу администрирования Kaspersky Security Center с использованием SSL-сертификата.
  - <KSC localization> локализация Kaspersky Security Center.
- "users" необязательный элемент. Если вы хотите изменить параметры учетных записей на SVM, укажите новые параметры в этом элементе:
  - <SSH access: true | false> нужно ли разрешить удаленный доступ к SVM через SSH под учетной записью root: true– разрешить, false запретить.
  - <root user password> новый пароль пользователя root, закодированный методом Base64.
  - <klconfig user password> новый пароль пользователя klconfig, закодированный методом Base64.
- "dns" если вы хотите изменить IP-адреса DNS-серверов, укажите новые IP-адреса в этом элементе. IP-адреса DNS-серверов требуется указать, если для SVM используется статическая IP-адресация. В случае использования динамической IPадресации (DHCP) это необязательный параметр.
  - <DNS IP> IP-адрес DNS-сервера.
  - <alternative DNS IP> IP-адрес альтернативного DNS-сервера.
- "deploymentInfo" элемент содержит параметры расположения SVM в инфраструктуре:
  - "type" тип объекта инфраструктуры, где расположена SVM. Значение параметра должно быть "openstackProject".

- <infrastructure ID> идентификатор инфраструктуры, в которой развернута SVM.
- <SVM ID> идентификатор SVM.
- <project ID> идентификатор проекта OpenStack, в рамках которого развернута SVM.
- "networks" необязательный элемент. Если вы хотите изменить список сетей, которые использует SVM, укажите новые параметры в этом элементе:
  - <network ID> идентификатор сети.
  - "ports" элемент содержит параметры сетевых адаптеров для сети. Вы можете задавать несколько сетевых адаптеров для одной сети.
    - <primary network: true | false> признак, что сеть является основной. Если вы указали одну сеть, она должна быть основной. Если указано несколько сетей, только одна из них должна быть основной.
    - <IP addressing: static | dynamic> тип IP-адресации для SVM: static статическая IP-адресация, dynamic – динамическая IP-адресация (DHCP).
    - <network IP> список IP-адресов для сетевого адаптера.
    - <subnet mask>, <gateway> параметры статической IP-адресации: маска подсети, шлюз. Параметры нужно указать, если вы выбрали статическую IP-адресацию для SVM ("type": "static").
    - <VLAN ID> идентификатор VLAN.
    - <security group ID> список Групп безопасности, которые будут использоваться для сетевого адаптера. Если вы указали этот параметр, также требуется указать "portSecurityEnabled": true.

В результате выполнения запроса на изменение конфигурации SVM создается задача типа ConfigMultipleOpenStackSvm. Процесс изменения конфигурации SVM занимает некоторое время, вам нужно дождаться окончания выполнения задачи (см. раздел "Задача изменения конфигурации SVM").

### Задача изменения конфигурации SVM

В элементе "children" задачи изменения конфигурации SVM для каждой SVM есть подзадача типа ConfigSvm (или ConfigOpenStackSvm – для инфраструктур на базе OpenStack). Подзадач может быть несколько, в зависимости от количества SVM в запросе на изменение конфигурации SVM. Подзадачи запускаются одновременно или последовательно. Количество одновременно запускаемых подзадач зависит от значения параметра "threadsCount".

Задача изменения конфигурации SVM аналогична задаче развертывания SVM (см. раздел "Задача развертывания SVM").

## Удаление SVM

Чтобы удалить SVM, выполните запрос:

PDELETE /api/3.0/management/deployment/svm/

```
В теле запроса укажите следующие параметры:
```

```
{
  "svms": [
    {
      "deploymentInfo": {
        "type": "<infrastructure object type>",
        "target": {
          "infrastructureId": "<infrastructure ID>",
          "svmId": "<SVM ID>",
          "location": {
            "id": "<project ID | hypervisor ID>"
          }
        }
      }
    }
 ]
}
```

где:

- <infrastructure object type> тип объекта инфраструктуры, где расположена SVM. Укажите значение параметра:
  - host для инфраструктур, не базирующихся на OpenStack.
  - openstackProject для инфраструктур на базе OpenStack.
- <infrastructure ID> идентификатор инфраструктуры, в которой развернута SVM.
- <project ID | hypervisor ID> в зависимости от типа инфраструктуры:
  - идентификатор гипервизора, на котором развернута SVM;
  - идентификатор проекта OpenStack, в рамках которого развернута SVM.

В результате выполнения запроса на удаление SVM создается задача типа DeleteMultipleSvm (или DeleteMultipleOpenStackSvm – для инфраструктур на базе OpenStack). В элементе "children" задачи для каждой SVM есть подзадача типа DeleteSvm (или DeleteOpenStackSvm – для инфраструктур на базе OpenStack). Подзадач может быть несколько, в зависимости от количества SVM в запросе на удаление SVM.

Процесс удаления SVM занимает некоторое время, вам нужно дождаться окончания выполнения задачи.

Чтобы посмотреть текущий статус задачи, выполните запрос:

GET api/3.0/virtualization/tasks/<task ID>

Задача считается завершенной успешно, если в ответе параметр "state" имеет значение "Completed".

## Удаление параметров подключения к инфраструктуре

Чтобы удалить параметры подключения к инфраструктуре, выполните запрос:

DELETE /api/3.0/infrastructures/<infrastructure ID>

В результате успешного выполнения запроса возвращается код возврата 200.